How to install "HTML5 MP3 Radio FM Stream Player"?

http://html5plus.svnlabs.com/shop/html5-mp3-radio-fm-stream/

Please remove free player version completely if you already have free html5 radio player installed <u>http://wordpress.org/plugins/shoutcast-icecast-html5-radio-player/</u>

## Install plugin in wordpress Admin

http://www.domain.com/wp-admin/plugin-install.php?tab=upload

Then upload "shoutcast-icecast-html5-radio-player.zip" here

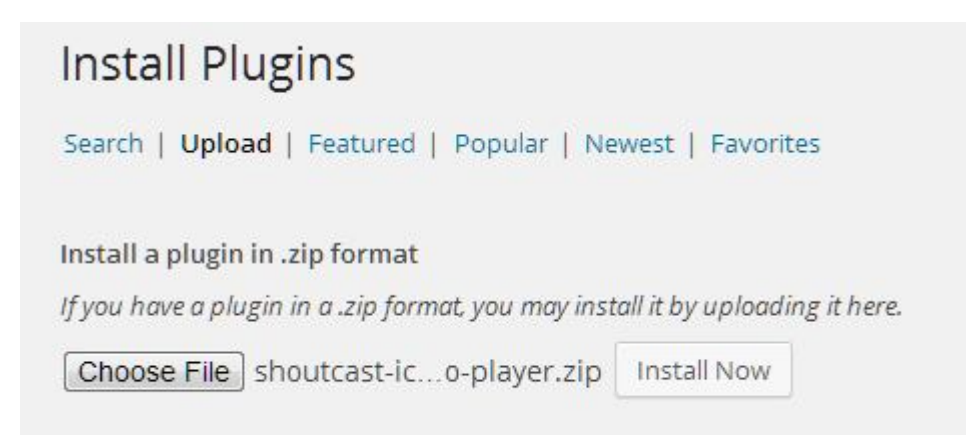

## Then activate plugin

Installing Plugin from uploaded file: shoutcast-icecast-html5-radio-player.zip Unpacking the package... Installing the plugin... Plugin installed successfully. Activate Plugin | Return to Plugins page

## HTML5 MP3 Player (in wordpress admin left menu)

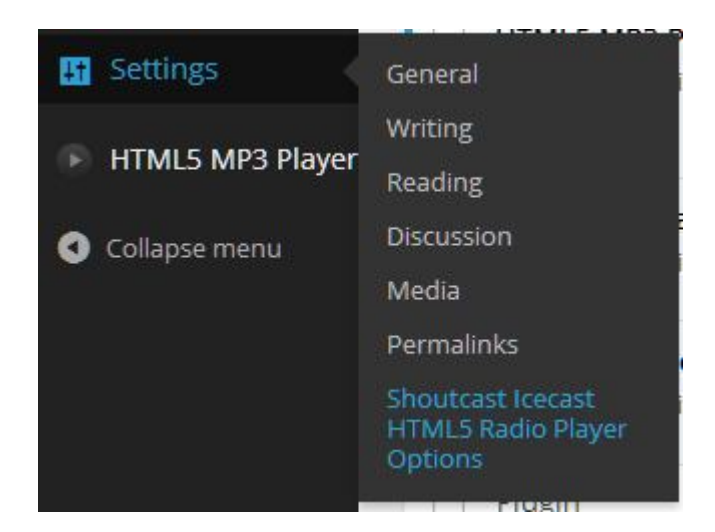

http://www.domain.com/wp-admin/options-general.php?page=shoutcast-icecast-html5radio-player.php

Here you have to enter Icecast / Shoutcast Radio MP3 stream URL

You can select which radio server version you have to create player

- Shoutcast 1
- Shoutcast 2
- Icecast

You can find existing Radio Players here

http://www.domain.com/wp-admin/options-general.php?page=shoutcast-icecast-html5radio-player.php&show=list

| Shoutcast Icecast | HTML5 Radio Player Options - Home          | Radio player<br>Shortcode |
|-------------------|--------------------------------------------|---------------------------|
| ID                | Description                                | eam Shortcode             |
| 1                 | http://Radiokervic.com:7520/<br>shoutcast1 | [html5radio id="1"]       |
| ID                | Description                                | Shortcode                 |

You can change player's artwork, background image

You can set player's initial volume level, width, height, Count Listeners

You can set player autoplay, metadata (current song informatio), song history for shoutcast radio server

You can set social link facebook, twitter, googleplus

| Shoutcast Icecast HTML5 Radio Player Options - Saved Players |                                                                                               |                                       |  |  |
|--------------------------------------------------------------|-----------------------------------------------------------------------------------------------|---------------------------------------|--|--|
| Radio Stream Link:                                           | http://server:port/                                                                           | (MP3 Codec)                           |  |  |
|                                                              | server firewall as outgoing port to read shoutcast / icecast current playing song information |                                       |  |  |
| Radio Type:                                                  | Shoutcast 1 💌                                                                                 |                                       |  |  |
| Player In Background:                                        | # 000000                                                                                      |                                       |  |  |
| Player Out Background                                        | # ffffff                                                                                      | (if Player Background Image is blank) |  |  |
| nayer out background.                                        |                                                                                               |                                       |  |  |
| Player Shadow:                                               |                                                                                               |                                       |  |  |
| Player Autoplay:                                             |                                                                                               |                                       |  |  |
| Song Metadata:                                               |                                                                                               |                                       |  |  |
| Song History:                                                | Only Shoutcast)                                                                               |                                       |  |  |
| Count Listeners:                                             |                                                                                               |                                       |  |  |
| Volume Level:                                                | 0 💌 %                                                                                         |                                       |  |  |

Now click on "Save Settings"

Shortcode will look like [html5mp3 id=1]

You can use shortcode in wordpress page or post

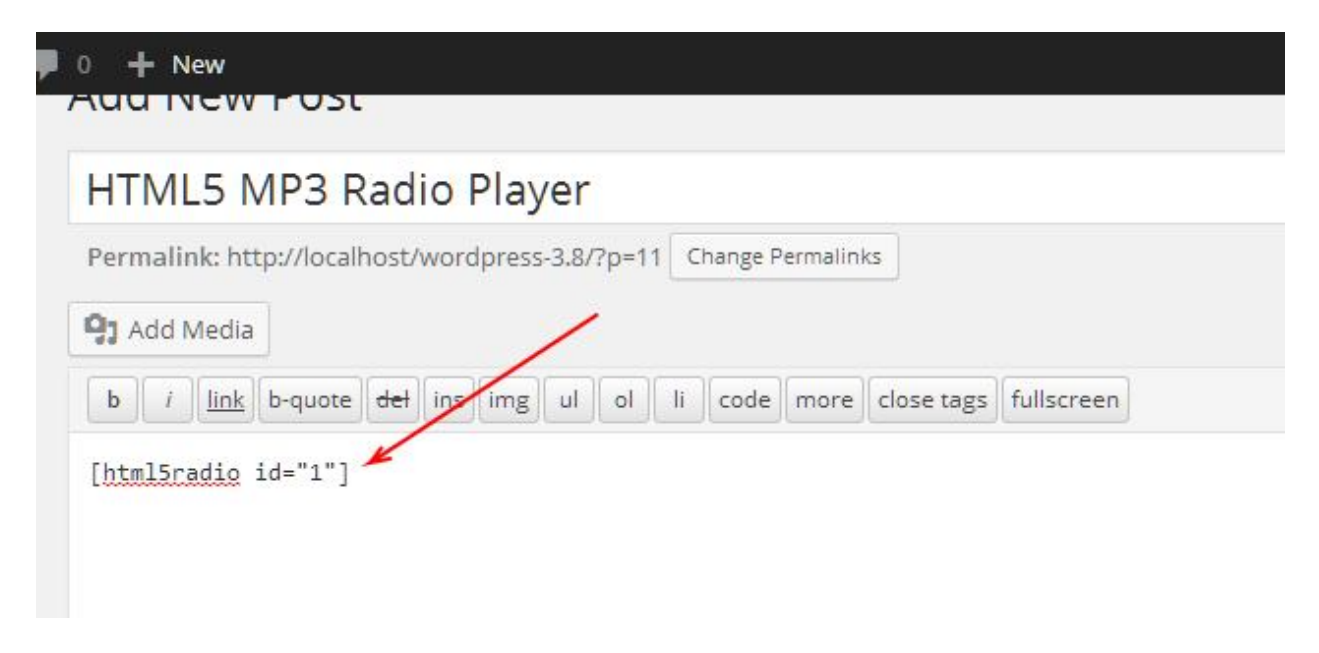

**Player preview** 

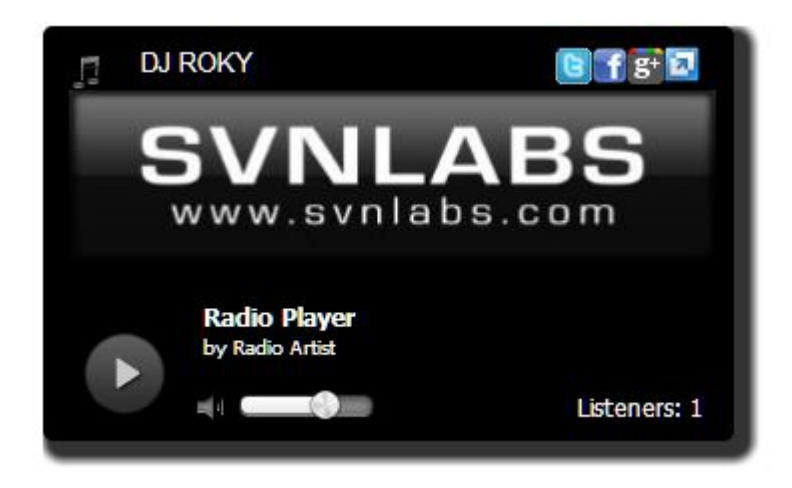

Please review FAQ section for more help...

http://html5.svnlabs.com/fag/

http://html5plus.svnlabs.com/contact-us/

Skype: svnlabs Email: info@svnlabs.com